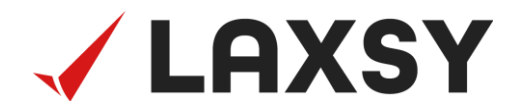

# システム管理者向け ご利用スタートガイド

Ver.2.0

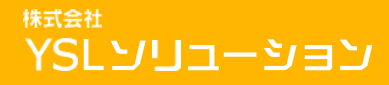

Copyright © 2022 YSL Solution Co.Ltd. All Rights Reserved

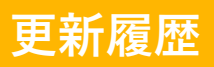

| 2021年4月12日 | 初版作成   | Ver1.0 |
|------------|--------|--------|
| 2022年5月30日 | Web版対応 | Ver2.0 |
|            |        |        |
|            |        |        |
|            |        |        |
|            |        |        |
|            |        |        |
|            |        |        |
|            |        |        |
|            |        |        |
|            |        |        |
|            |        |        |
|            |        |        |
|            |        |        |
|            |        |        |
|            |        |        |
|            |        |        |
|            |        |        |
|            |        |        |

## この資料について

この資料では、LAXSYのご利用開始に向けた初期設定として、 システム管理者が行う以下の手順についてご案内します。

- 1. プロジェクト登録
- 2. 利用者登録

初期設定を完了することで、利用者登録したユーザーがLAXSYを ご利用いただけるようになります。

ご注意事項も記載しておりますので、一度最後までお読みいただいてから初期設定を進めてください。

## ご利用の流れ

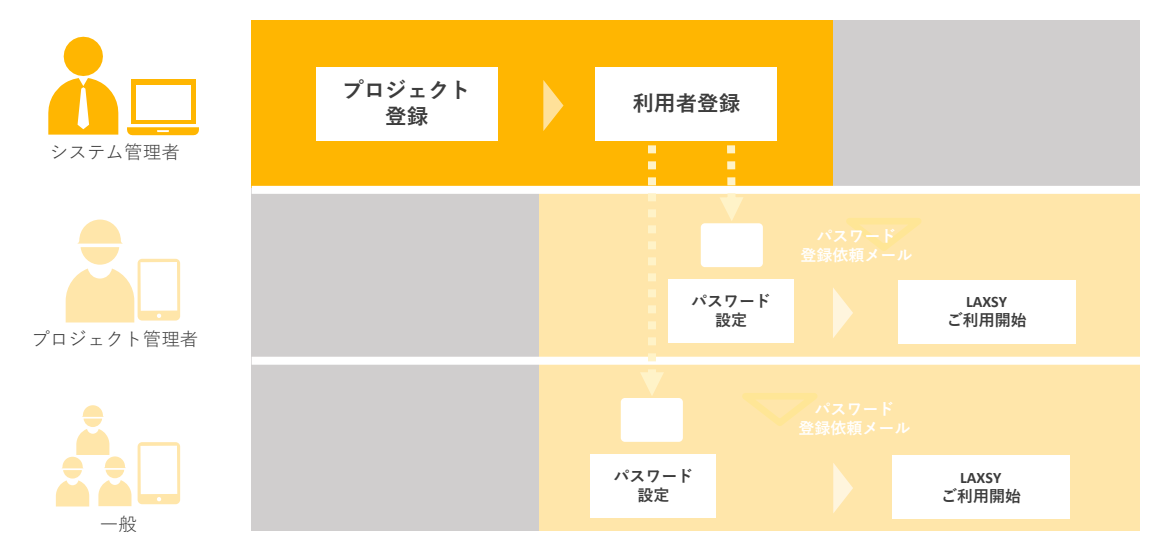

この資料は、上図のシステム管理者が行う利用者登録までのスタートガイドとなります。

### ユーザー種別について

LAXSYには3種類のユーザー権限があります。

| ح  | ーザ種別          | 。<br>1993年1月1日日 - 「「「」」<br>1993年1月1日日 - 「「」」<br>1993年1月1日日 - 「」」                                                                        |
|----|---------------|----------------------------------------------------------------------------------------------------|
| シス | テム管理者         | ー番はじめにWeb版LAXSYにログインし、利用者登録などを行う<br>ユーザーです。<br>※システム管理者のIDは、契約ID数にはカウントされません。<br>※システム管理者自身がLAXSYをご利用する場合、<br>別途プロジェクト管理者IDを作成しご利用ください。 |
| 利品 | プロジェクト<br>管理者 | プロジェクト内の管理者権限を持つユーザーです。<br>特に操作に制限を設けないユーザの場合はこちらを設定して<br>ください。                                                                         |
| 者  | 一般            | 管理者より許可をもらった範囲でLAXSYをご利用することが<br>できるユーザーです。初回登録後、権限設定するまでは<br>ファイルへのアクセスなどができませんのでご注意ください。                                              |

## 1. プロジェクト登録

Web版LAXSYからプロジェクトを登録します。

・サービス利用請書に記載のLAXSY初期画面URLにアクセスして、 『プロジェクトキー』『ログインID』『パスワード』を使用し、プロジェクト登録を行います。 ・プロジェクト登録~初回ログイン後は、お早めに8ページに記載の 利用者登録を行ってください。

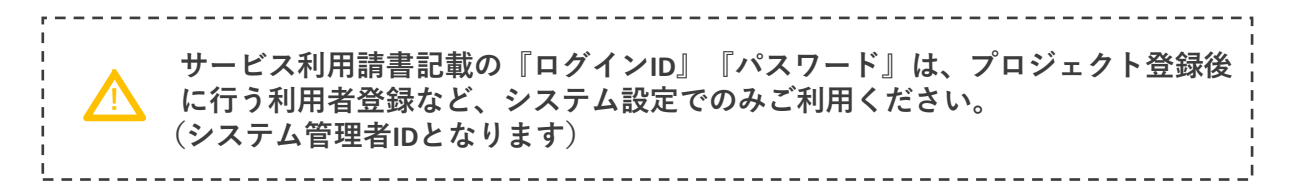

|                  | OVCV                                            | プロジェクト                 |
|------------------|-------------------------------------------------|------------------------|
| - 🔨 🖿            | плјі                                            | ー追加して下さいー 🗸            |
| 1) for a 14      |                                                 | プロジェクトの追加/削除           |
|                  | VCI ADDC活用」 え.ピモ02(OPコー                         | ログインID                 |
| 2022-03-31 12:30 | YSL APPS活用レシピ#08(QKコー…<br>YSL APPS活用レシピ#07(チャッ… |                        |
| 2022-03-04 12:00 | YSL APPS活用レシピ#06(メール…                           | パスワード                  |
| 2022-01-21 16:00 | YSL APPS活用レシピ#03(ピンフ…                           |                        |
| 2021-12-28 12:30 | 設備検査業務のアプリ活用セミナー…                               | ログイン                   |
| 2021-11-30 12:15 | 「YSL APPS活用レシピ」動画をス…                            |                        |
| 2021-11-24 18:00 | 【重要】iOS15およびiPadOS15…                           | ログインID・パスワードをお忘れの方はこちら |
|                  |                                                 | 日本語 🗸                  |
|                  |                                                 | バージョン: 1.3.0           |
|                  |                                                 |                        |
|                  |                                                 |                        |

① LAXSY初期画面より、「プロジェクトの追加/削除」をクリックしてください。

# 1. プロジェクト登録

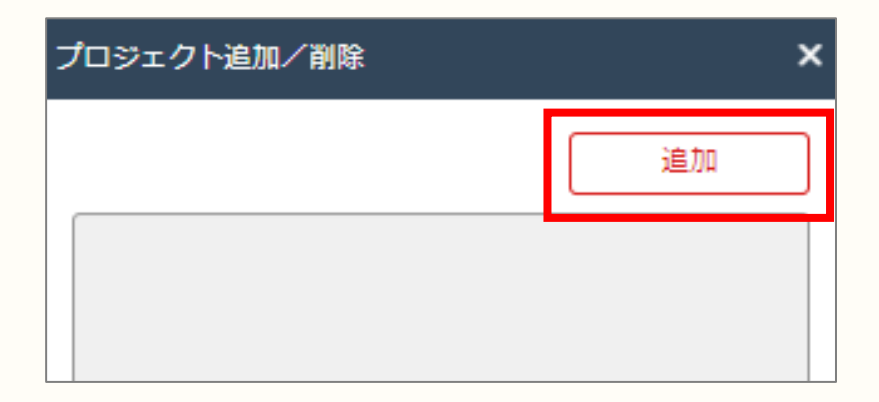

② 「追加」をクリックしてください。

| プロジェクト追加                               | × |
|----------------------------------------|---|
| プロジェクトキー:<br>ログイン I D:<br>パスワード:<br>追加 |   |

- ③サービス利用請書に記載の『プロジェクトキー』『ログインID』『パスワード』を入力して「追加」をクリックしてください。
- ※ 数字の「1」(イチ)と英小文字「I」(エル)が判読しづらく誤りやすい のでご注意ください。

# 1. プロジェクト登録

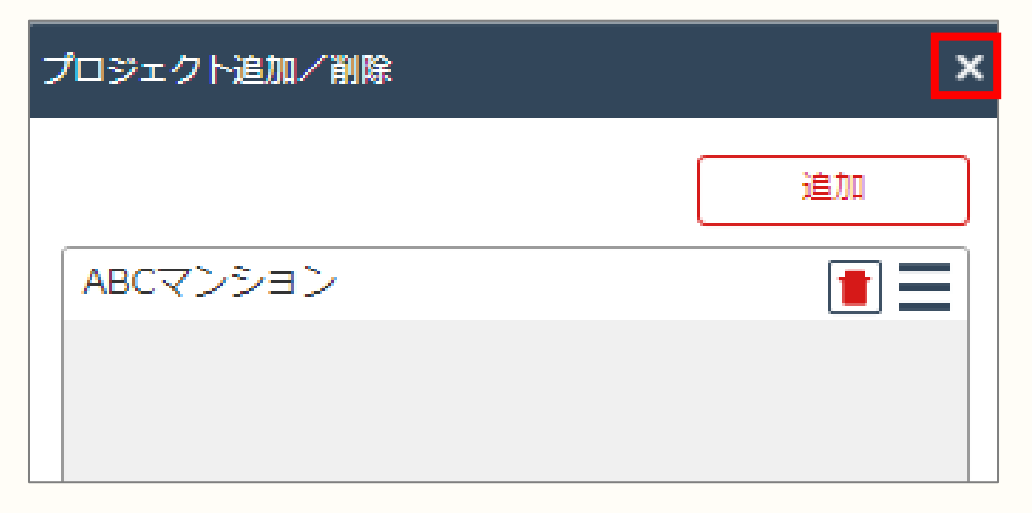

④ プロジェクトが登録されたら、「×」ボタンを選択してウインドウを 閉じてください。

以上でプロジェクト登録は完了です。

先ほど作成したプロジェクトに利用者の登録を行います。

|                  | AXSY                   | プロジェクト<br>一追加して下さいー ✓  |
|------------------|------------------------|------------------------|
| お知らせ             |                        | プロジェクトの追加/削除           |
| 2022-03-31 12:00 | YSL APPS活用レシピ#08(QRコー… | ログインID                 |
| 2022-03-18 12:30 | YSL APPS活用レシピ#07(チャッ…  |                        |
| 2022-03-04 12:00 | YSL APPS活用レシピ#06(メール…  | パスワード                  |
| 2022-01-21 16:00 | YSL APPS活用レシピ#03(ピンフ…  |                        |
| 2021-12-28 12:30 | 設備検査業務のアプリ活用セミナー…      | ログイン                   |
| 2021-11-30 12:15 | 「YSL APPS活用レシピ」動画をス…   |                        |
| 2021-11-24 18:00 | 【重要】iOS15およびiPadOS15…  | ログインID・パスワードをお忘れの方はこちら |
|                  |                        | 日本語 🗸                  |
|                  |                        | パージョン: 1.3.0           |

「ログイン」してください。

| <b>√</b> Lf | AXSY ABCT                      | ンション     |                                       |              |            |            |           |             | 0 0 1     |
|-------------|--------------------------------|----------|---------------------------------------|--------------|------------|------------|-----------|-------------|-----------|
| ファイル        | ↑<br>アップ 新規 ダウ:<br>ロード フォルダ ロー |          | · · · · · · · · · · · · · · · · · · · |              |            |            |           |             |           |
| II.4A       | ABCマンション                       |          |                                       |              |            | マスタセット:    | デフォルトマス   | 7 V         | T         |
|             | 🐴 ABCマンション                     |          | (1)ファイル名 ⇔                            | (2)検査状況 💠    | (3)全件数 💠   | (4)検査予定 💠  | (5)是正前 💠  | (6)是正後 ⇔ (7 | 完了数 💠 (8) |
| 10071 96    | 由→□ 社内検査                       |          | ABCマンション                              | 検査予定         | 32         | 10         | 20        | 1           | 1         |
| <b>a</b> o  |                                |          | 📝 社内検査                                | 検査予定         | 23         | 7          | 14        | 1           | 1         |
| 세세취급보       |                                |          | 📝 設計検査                                | 検査予定         | 3          | 3          | 0         | 0           | 0         |
| 3           | -                              |          | 📝 施主検査                                | 是正前          | 6          | 0          | 6         | 0           | 0         |
| マスタ管理       |                                |          |                                       |              |            |            |           |             |           |
|             |                                |          |                                       |              |            |            |           |             |           |
|             |                                |          |                                       |              |            |            |           |             |           |
|             |                                |          |                                       |              |            |            |           |             |           |
|             |                                |          |                                       |              |            |            |           |             |           |
|             |                                |          |                                       |              |            |            |           |             |           |
|             |                                |          |                                       |              |            |            |           |             |           |
|             |                                |          |                                       |              |            |            |           |             |           |
|             |                                |          |                                       |              |            |            |           |             |           |
|             | 編集                             |          |                                       |              |            |            |           |             |           |
|             | (11)ページ 💠  (                   | (12)No 💠 | (13)状況 😄 (14)写真                       | (15)検査情報タグ 🛊 | ; (16)部座 🜲 | (17)仕上区分 💠 | (18)部22 💠 | (19)不具合 💠   | (20)業者 🜩  |
|             |                                |          |                                       |              |            |            |           |             |           |
|             |                                |          |                                       |              |            |            |           |             |           |
|             |                                |          |                                       | + /          | +          | °_0        |           |             |           |
|             |                                |          |                                       | °            | $\neg$     |            |           |             |           |
|             |                                |          |                                       |              |            |            |           |             |           |
|             |                                |          |                                       | デーら          | アなし        |            |           |             |           |
|             |                                |          |                                       |              |            |            |           |             |           |
|             |                                |          |                                       |              |            |            |           |             |           |

② ログイン後、上記の「LAXSY」画面が表示されます。

| <b>アップル</b><br>ファイル<br>管理 | ブ 新規 ダ<br>ド フォルダ ロ・ | ↓<br>ウン<br>ード 通知 | 移動/コ 転寄<br>ビー 出力排 |      |          |         |       |          |    |       |
|---------------------------|---------------------|------------------|-------------------|------|----------|---------|-------|----------|----|-------|
|                           | ンション                |                  |                   |      |          |         |       |          |    | 77    |
|                           | ABCマンション            |                  |                   | (1)  | アイル名 φ   | (2)検査状況 | \$    | (3)全件数 💠 |    | (4)検査 |
| <b>•</b>                  | 📝 社内検査              |                  |                   |      | ABCマンション | 検査予     | 定     |          | 32 |       |
|                           | 📝 設計検査              |                  |                   |      | 📝 社内検査   | 検査予     | 定     |          | 23 |       |
| 9#6B8                     | 📝 施主検査              |                  |                   |      | 📝 設計検査   | 検査予     | 定     |          | 3  |       |
| ÷                         |                     |                  |                   |      | 📝 施主検査   | 是正      | 钶     |          | 6  |       |
| (人) (1)                   |                     |                  |                   |      |          |         |       |          |    |       |
| 編集                        |                     |                  |                   |      |          |         |       |          |    |       |
| (11)^                     | -≓ ¢                | (12)No 🌲         | (13)              | 5元 🗢 | (14)写真   | (15)検査情 | 報夕グ 令 | (16)部屋 🌲 |    | (17)  |
|                           |                     |                  |                   |      |          |         |       |          |    |       |

③「利用者管理」をクリックします。

| П                  | 利用者管理               | グループ管理               | アクセス権限設定                       |      |       |
|--------------------|---------------------|----------------------|--------------------------------|------|-------|
| ファイル<br>管理         | 所属を<br>所属を<br>追加 削除 | <b>利</b> 用者を ;<br>追加 | <b>日本</b><br>用者を<br>利用者を<br>削除 |      |       |
| 帳票一覧               | 所属名                 |                      | ログインID                         | 利用者名 | LAXSY |
| 20                 | 全て                  |                      |                                |      |       |
| 利用者管理              | AQuick承認待ち          |                      |                                |      |       |
| <b>テー</b><br>マスタ管理 | (所属なし)              |                      |                                |      |       |
|                    | A社                  |                      |                                |      |       |
|                    | 横浜支店                |                      |                                |      |       |
|                    | B社                  |                      |                                |      |       |
|                    |                     |                      |                                |      |       |

④「利用者を追加」をクリックします。

|          | 利用者情報追加                                                                               | x                                                                                 |
|----------|---------------------------------------------------------------------------------------|-----------------------------------------------------------------------------------|
|          |                                                                                       |                                                                                   |
|          | ログインID :                                                                              | ※必須                                                                               |
|          | 利用者名:                                                                                 |                                                                                   |
|          | よみがな:                                                                                 |                                                                                   |
|          | 識別コート:                                                                                |                                                                                   |
|          | 所属:                                                                                   |                                                                                   |
|          | 権限:                                                                                   | □ 選択してください                                                                        |
|          | 機能有効化:                                                                                | 🗹 LAXSY 🗹 AQuick                                                                  |
|          |                                                                                       |                                                                                   |
|          |                                                                                       |                                                                                   |
|          |                                                                                       | Se no                                                                             |
|          |                                                                                       | AE 77H                                                                            |
|          | ⑤利用者追加画面が                                                                             | 表示されるので、必要な情報を入力し「追加」を                                                            |
|          | クリックします。                                                                              |                                                                                   |
|          |                                                                                       |                                                                                   |
| <b>₽</b> | ロクインIDは一員性の<br>(「社員番号」「名前<br>同一プロジェクト内 <sup></sup><br>指定することはできる                      | りあるものを推奨します。<br>〕「規則性のある文字列(例)A001,A002,A003」など)<br>で、他の利用者が使用しているログインIDを<br>ません。 |
| 2        | 識別コードは半角英詞<br>登録が可能です。                                                                | 語/半角カナは2文字まで、全角かな/漢字は1文字まで                                                        |
|          | <ul> <li>・識別コードとは</li> <li>利用者一人一人個別</li> <li>割り当てられた識別</li> <li>ものなのかを判別が</li> </ul> | 」に割り当てられるコードです。<br>」コードによって、帳票等において、どの検査員が指摘した<br>「可能になります。                       |
| 2        | 同一プロジェクト内 <sup></sup><br>指定することはできる                                                   | で、他の利用者が使用しているメールアドレスを<br>ません。                                                    |
| Ş        | ー般権限で登録した利<br>プロジェクト管理者に<br>また、一般権限を選                                                 | 利用者がLAXSYの機能を利用するには、別途個別に<br>こよるアクセス権限の設定が必要になります。<br>沢した場合、「マスタ編集権限」が表示されますので    |
|          | マスタ編集を許可する                                                                            | <b>る</b> 場合はナェックを入れてください。                                                         |
|          | 権限:                                                                                   |                                                                                   |
|          | — 船梅限追加情報 ·                                                                           |                                                                                   |

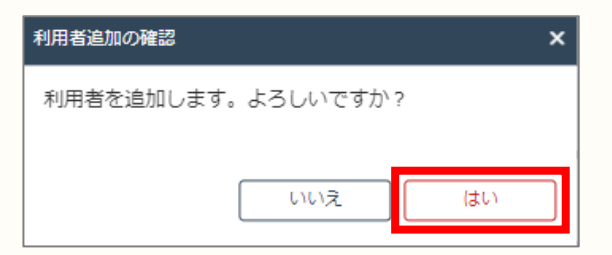

⑥利用者追加の確認画面が表示されるので、「はい」をクリックします。

## 2. 利用者登録

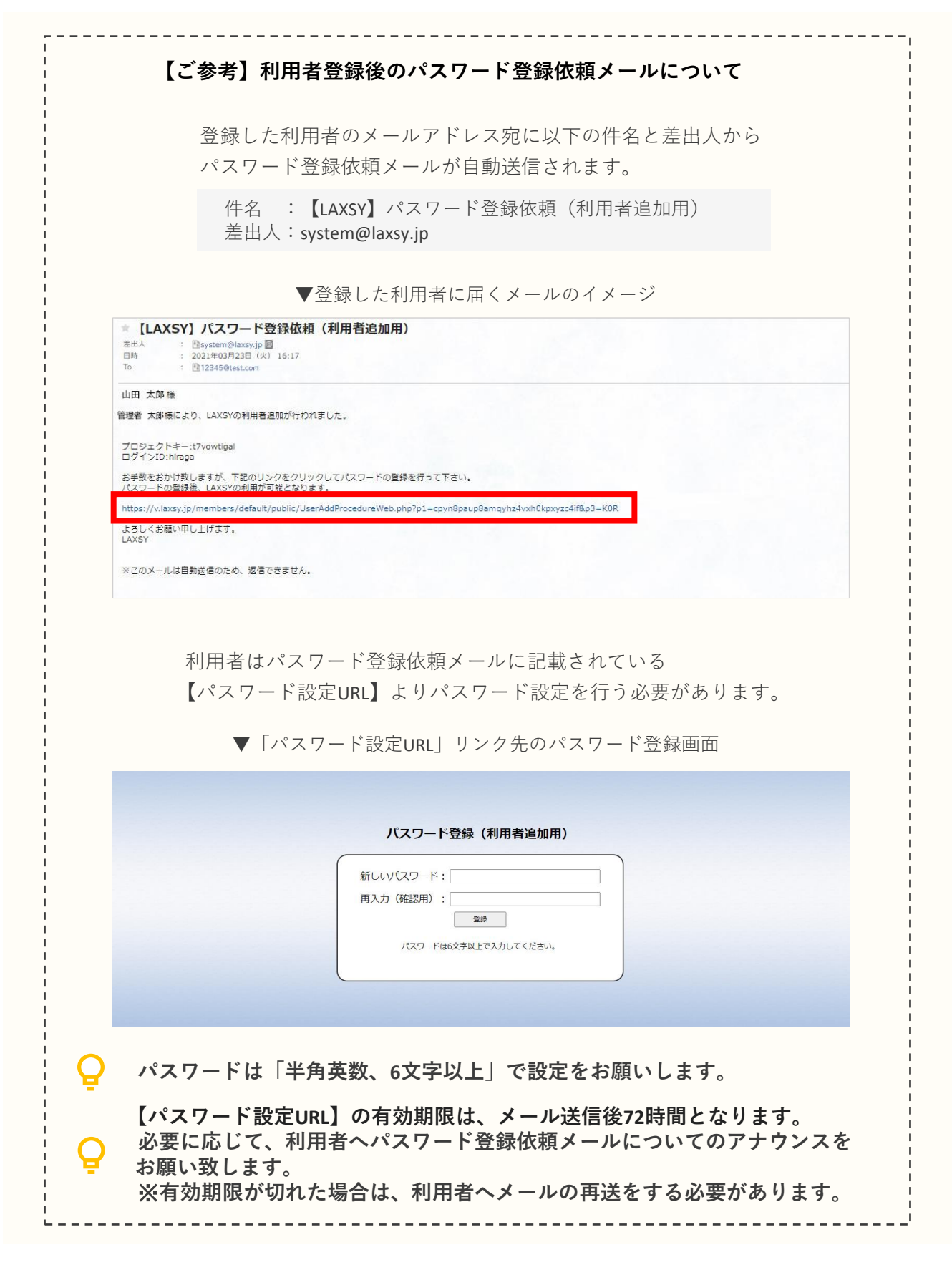

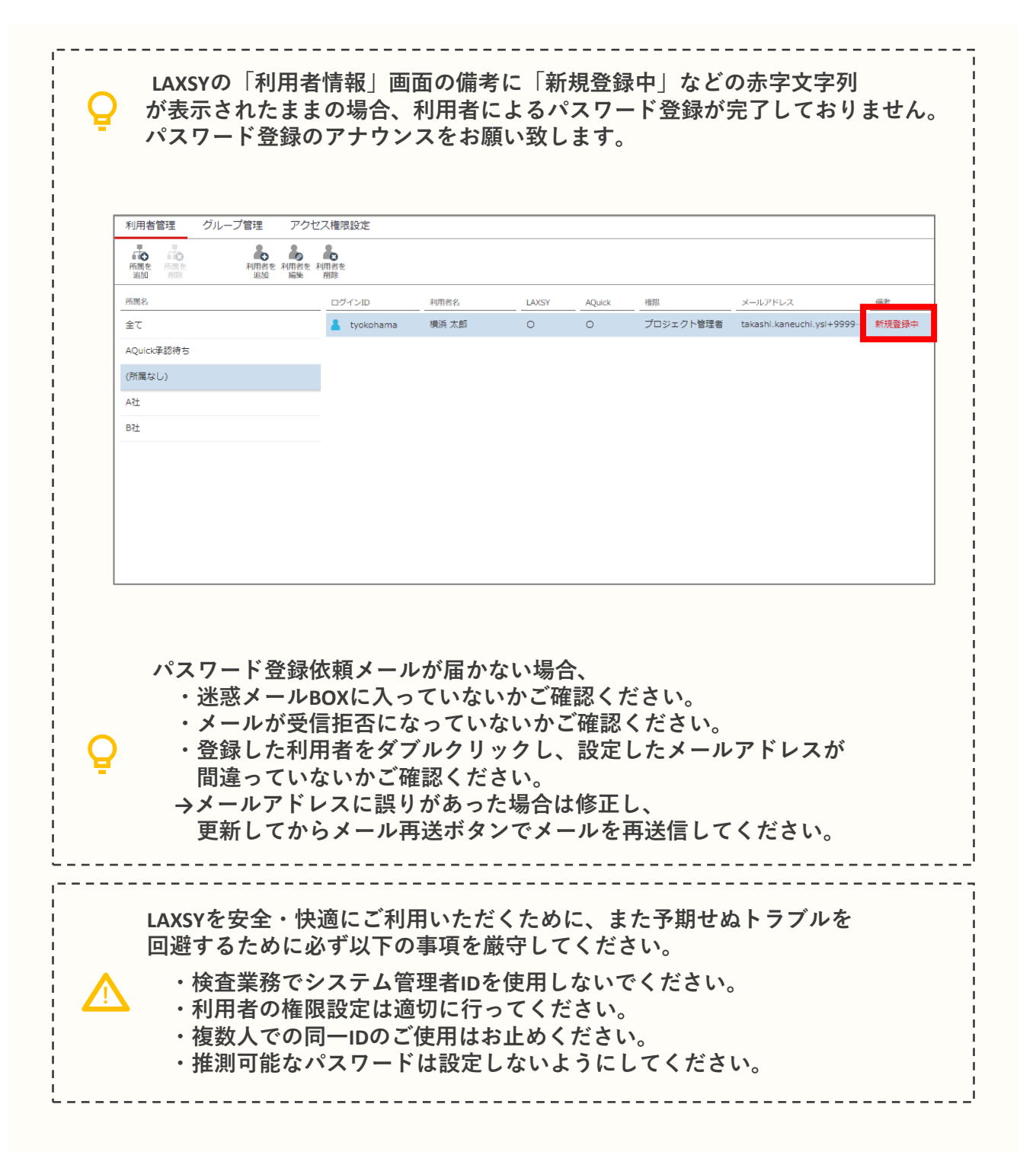

以上でシステム管理者による初期設定は完了です。

#### お申込みやご請求などに関するお問い合わせ

株式会社YSLソリューション(受付時間:平日9:00~17:30) TEL:045-345-2763

## LAXSYの機能や操作、不具合などに関するお問い合わせ

LAXSYユーザーサポートセンター(受付時間:平日9:00~17:30) 製品情報サイト <u>https://laxsy.jp/#inquiry</u>